## Invite a Participant to Register for MyBirkman

## Purpose:

Use these steps when you are ready to send invitations to the participants in your organization that will be registering for the MyBirkman platform:

## Need help?

- For technical assistance with BirkmanDirect or MyBirkman support@birkman.com
- For strategy and implementation assistance your Birkman Account Manager.

| Step | Action                                                                                                    | Result                                                                                                    |                                                                                                    |
|------|----------------------------------------------------------------------------------------------------|----------------------------------------------------------------------------------------------------|----------------------------------------------------------------------------------------------------|
| 1    | Log in to BirkmanDirect<br>direct.birkman.com.                                                                                                    | BIRKMAN                                                                                                    |                                                                                                    |
|      | Note: To reset your<br>password, click <b>Forgot Your</b><br><b>Password?</b>                                                                                       | Username<br>Password<br>Fon<br>Google Chrome 123.0.0.0 on Windows                                                                                                    | not Your Password2<br>LOGIN                                                                                                    |
| 2    | In the Birkman Enterprise<br>section, select <b>Send</b><br><b>Invitations</b> .<br><b>Note:</b> There are two buttons<br>that will take you to the same<br>screen. | BirkmanDirect     Bete the world differently.     Experience the power of BirkmanDirect     right at your fingertips     Core     Core     Cor | Conception Reports  Authorite Operationman  Authorite Operationman  Authorite |
| 3    | Select your Company name<br>and click <b>Next</b> at the top of<br>the page.                                                                                        | Invite To         Enceman International (6481000)                                                                                                    | nan Send Invitations                                                                                                    |

| Step | Action                                                                                                    | Result                                                                                                    |
|------|----------------------------------------------------------------------------------------------------|----------------------------------------------------------------------------------------------------|
| 4    | Click <b>Add</b> next to each<br>person you wish to send the<br>invitation to. Continue to<br>click <b>Add</b> for each person,<br>one at a time.                                                                                                    | <b>PREC.</b> JOHN Compares          Image: Second and Second Second S |
| 5    | <ul> <li>To change a participant's email address, before clicking Add, click the arrow to the right of the name.</li> <li>Click Edit in the top righthand corner</li> <li>Update the email address and click Save</li> <li>Continue by clicking Add</li> <li>Scroll to the bottom and click Send Invite to send</li> </ul> | Image: Second Record       Image: Second Record       Image: Second Record <td< td=""></td<>                                                                                                    |
|      | invitations to all.                                                                                                    | Learn how to work better togenhar with others in your organization when you share and compare your Britman information.                                                                                                    |
| 7    | Participants receive an email<br>from <u>support@birkman.com</u><br>with instructions on how to<br>register for a MyBirkman<br>account.                                                                                                    | Click <u>here</u> to view email.                                                                                                    |